## How to Find and Print your Year 10 Report

To support your college application, you will be asked to take a copy of your last report to an interview or as part of your application. Using this guide, you and your parents should be able to see a copy of and be able to download and print your last report from year 10.

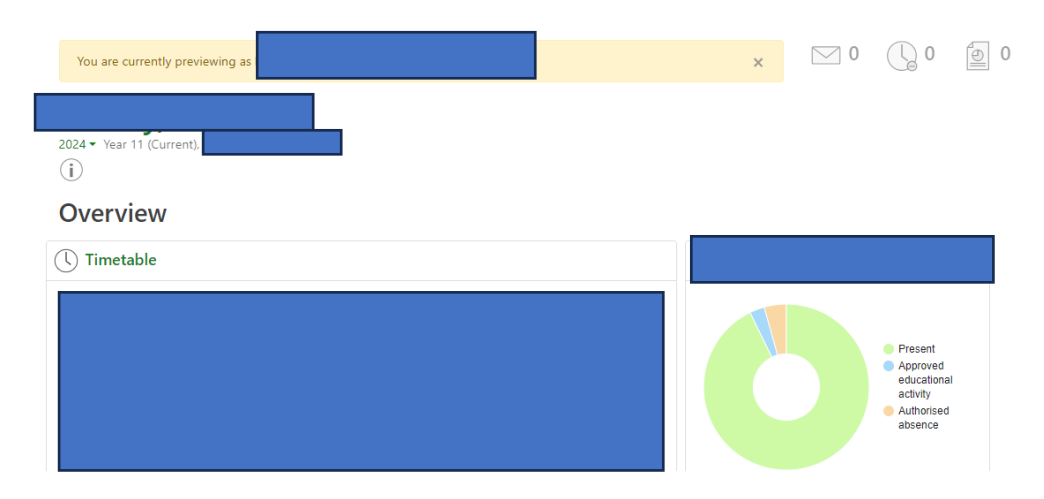

Sign into the Go4School site.

You should notice that there is a date in the left corner which has a little drop down arrow on it.

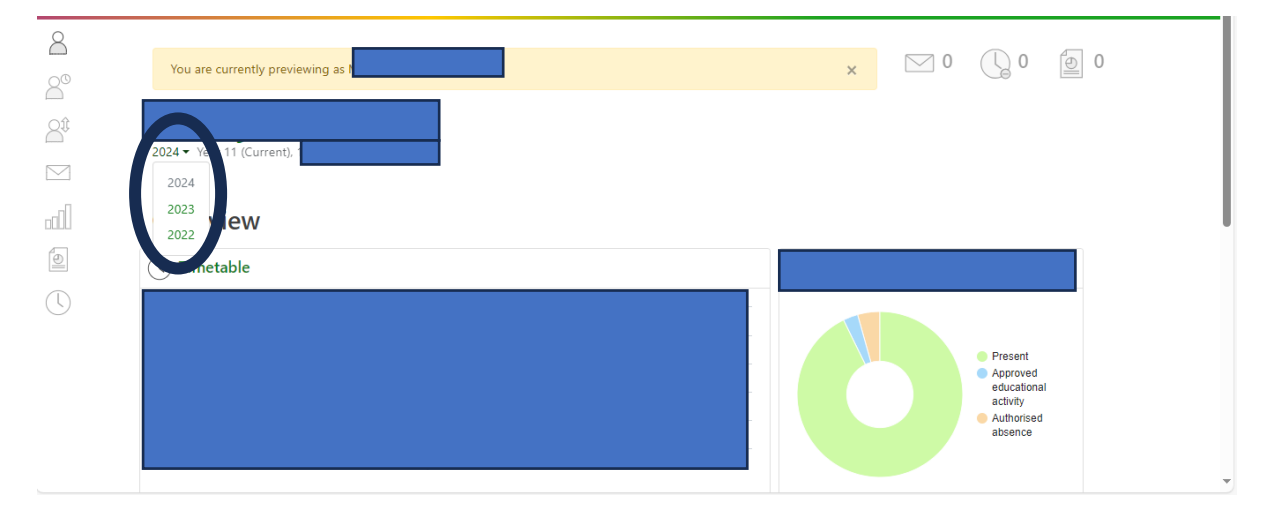

Click on 2023, and you will get taken to this page. On this page, click on the report icon in the top right hand corner.

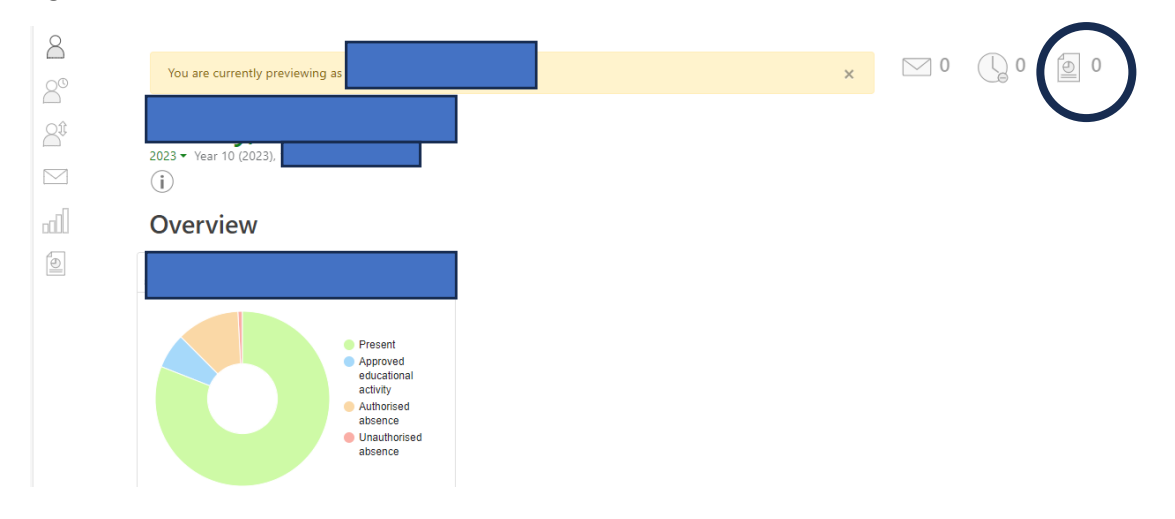

You will be taken to the report page, here you will have a list of the reports which were sent out on go4school last year. Click on the Y10 Full Report and it will open on go4schools.

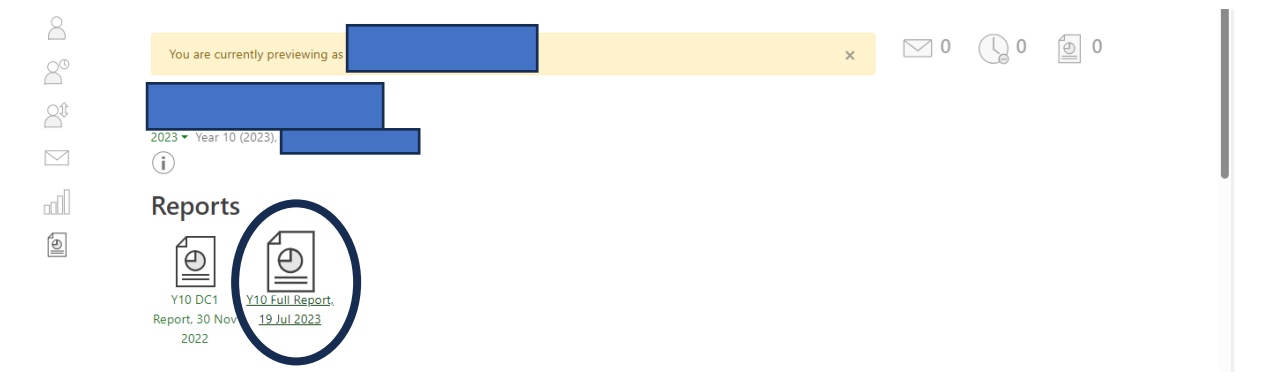

Once opened, you can then click to download this as a PDF, to print it off or send as an e-mail to the college or 6<sup>th</sup> form admissions.

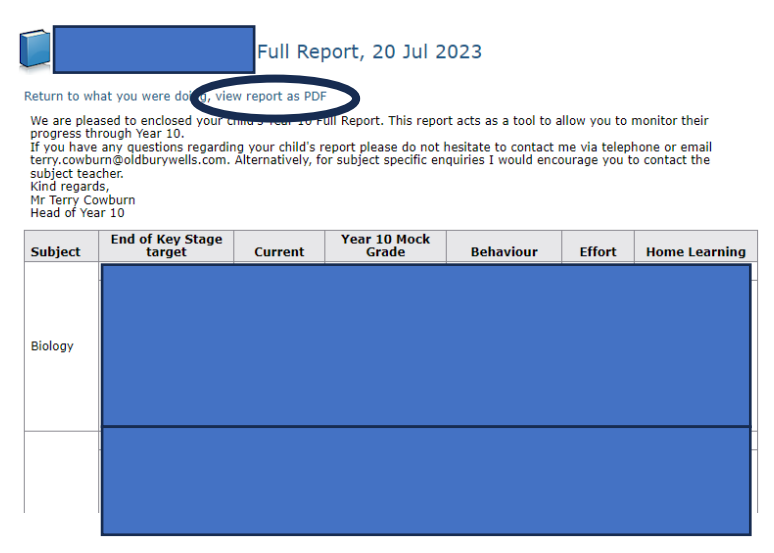